S6500系列交换机通过WEB网管登录的配置

曹皓 2006-09-05 发表

一、组网需求: 通过Console口登录交换机,在S6500系列交换机上配置管理IP地址以及设置WEB网 管方式登录交换机。 二、组网图: S6500 g 1/0/1 PC 192.168.0.1/24 192.168.0.2/24 图1. 组网图 1) PC的IP地址为192.168.0.2, 连接到S6500交换机的GigabitEthernet1/0/1端口; 2) S6500的管理VLAN为4094, VLAN 4094的三层接口地址为192.168.0.1。 三、配置步骤: 1.以太网端口视图下配置端口镜像 1) 在通过WEB方式登录以太网交换机之前,用户先通过Console口正确配置以太网交 换机管理VLAN接口的IP地址。 <Switch> system-view [Switch] interface Vlan-interface 4094 [Switch-Vlan-interface4094] ip address 192.168.0.1 255.255.255.0 2) 用户通过Console口,在以太网交换机上配置欲登录的WEB网管用户名和认证口令 [Switch] local-user admin (设置用户名为admin) [Switch-luser-admin] service-type telnet level 3 (设置级别3) [Switch-luser-admin] password simple admin (设置密码admin) 3) 用户通过PC与交换机相连,并通过浏览器登录交换机:在WEB网管终端(PC)的浏 览器地址栏内输入http://192.168.0.1,浏览器会显示WEB网管的登录页面。 4) 输入在交换机上添加的用户名和密码,"语言"下拉列表中选择中文,点击<登录>按 钮后即可登录,显示中文WEB网管初始页面。

## 三、配置步骤:

只有31系列版本支持Web网管。